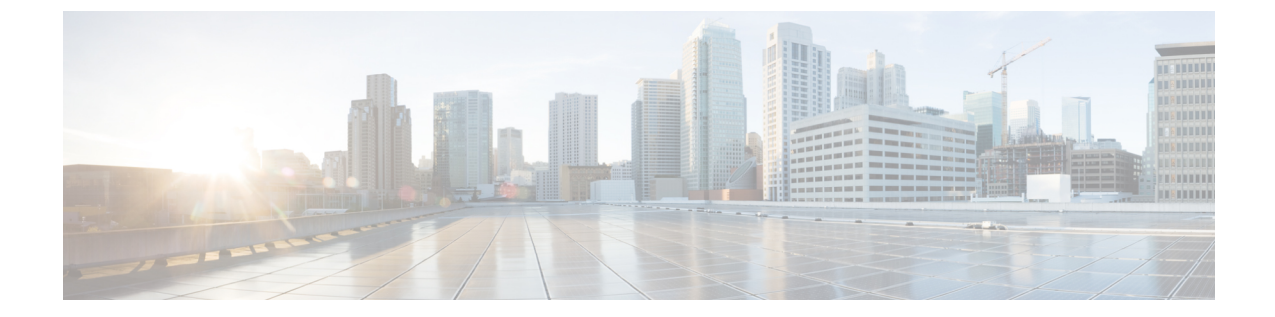

# イベント アクション ルールの設定

(注) 4.17 以降、Cisco Security Manager は引き続き IPS の機能をサポートしますが、IPS はサポートが終了しているため、IPS の拡張機能はサポートされません。詳細については、EOL 通知を参照してください。

IPSイベントは、アラート、ブロック要求、ステータスメッセージ、またはエラーメッセージ を含む IPS メッセージです。イベントアクションは、イベントに対するセンサーの応答です。 イベントがフィルタリングされていない場合にだけ発生します。指定可能なイベントアクショ ンは、TCP リセット、ホストのブロック、接続のブロック、IP ロギング、およびアラートト リガーパケットのキャプチャです。イベントアクションは、5.x よりも前の Cisco IPS バージョ ンではアラームと呼ばれていました。

IPS Event Actions フォルダで、センサーのイベントアクション処理コンポーネントの設定を指定します。これらの設定により、イベント検出時にセンサーが実行するアクションが定義されます。

(注) Security Manager の Event Action ポリシーに IPv6 アドレスは使用できません。Security Manager での IPv6 サポートの詳細については、Security Manager での IPv6 サポートを参照 してください。

この章は次のトピックで構成されています。

- IPS イベントアクションプロセスについて (2ページ)
- IPS イベントアクションについて (3 ページ)
- イベントアクションフィルタの設定 (6ページ)
- イベントアクションオーバーライドの設定 (17ページ)
- IPS イベント アクション ネットワーク情報の設定 (23 ページ)
- イベントアクションの設定 (32ページ)

# IPS イベント アクション プロセスについて

IPSイベントアクションルールは、イベント発生時にセンサーが実行するアクションを指示し ます。各シグニチャには実行される特定のアクションが設定されますが、実際に実行されるア クションはその他の要因にも依存します。

検査でシグニチャイベントが識別されたときに実行される一般的なプロセスは次のとおりで す。

 シグニチャで指定されたアクションで、シグニチャアラートが発生します。アラートのリ スクレーティングが計算されます。

リスクレーティングの計算方法の詳細については、Cisco.com で Cisco Intrusion Prevention System Device Manager 7.0 のインストールおよび使用法ガイド [英語] の「Calculating the Risk Rating」を参照してください。

ターゲットの価値レーティングと OS マッピングを設定することにより、リスク レーティ ングに影響を与えることができます。 IPS イベント アクション ネットワーク情報の設定 (23 ページ)を参照してください。

 イベントアクションオーバーライドポリシーが処理されます。イベントのリスクレーティ ングがオーバーライドルールと一致すると、オーバーライドルールで識別されたアクショ ンがシグネチャで定義されているアクションに追加されます。オーバーライドは、シグニ チャで指定されているアクションに置き換わりません。

オーバーライドの設定方法の詳細については、イベントアクションオーバーライドの設定 (17ページ)を参照してください。

3. イベント アクション フィルタポリシー が処理されます。ルールがイベントに適用される と、ルールによってイベントからアクションが取り除かれます。このため、シグニチャポ リシーまたはオーバーライド ルールに追加したアクションが、フィルタ ルールのいずれ かによって削除されることがあります。

フィルタルールの作成の詳細については、イベントアクションフィルタの設定 (6ページ)を参照してください。

- 4. イベントアクションの設定 (32ページ)で示すようにサマライズ機能をオフにしていな いかぎり、イベントのサマライズが発生します。
- 5. アクションが実行されます。指定可能なアクションの説明については、[Edit Action]、[Add Action]、[Replace Action] ダイアログボックスを参照してください。
- 拒否された攻撃者のリストが保持され、指定可能な設定に基づいて後続のアクセスが防止 されます。デフォルト設定を変更する手順については、イベントアクションの設定 (32 ページ)を参照してください。

# IPS イベント アクションについて

イベントアクションフィルタやオーバーライド、またはシグニチャの設定時に、ルールを満 たしているイベントのアクションを指定します。シグニチャおよびオーバーライドの場合は、 イベントに追加するアクションを指定します。フィルタの場合は、イベントから削除するアク ションを指定します。

最も一般的なアクションはProduce Alertで、このアクションでは、Security Manager Event Viewer または CS MARS のようなネットワーク管理システムで参照できるアラートが生成されます。 ただし、イベントに割り当て可能なアクションは非常に多様です。指定可能なアクションを調 べる場合には、次の点に注意します。

- 多数のアクションで、実行される他のアクションに加えて、アラートが作成されます。各 アクションの説明には、アラートが作成されるかどうかが記載されています。
- Cisco IOS IPS では、イベントアクションオーバーライドまたはフィルタ ルールに対して 少数のアクションしかサポートされません。サポートされるアクションは、Deny Attacker Inline、Deny Connection Inline、Deny Packet Inline、Product Alert、および Reset TCP Connection です。
- ・必ずしも、IPSソフトウェアバージョンおよびデバイスタイプのすべての組み合わせで、 すべてのアクションを使用できるわけではありません。アクションを選択する必要がある 場合は常に、有効なアクションだけが選択可能になります。
- ・拒否およびブロックアクションの場合は、イベントアクション設定ポリシーを使用して、 アドレスまたはパケットが拒否される期間を設定します。詳細については、イベントア クションの設定 (32ページ)を参照してください。

次の表に、指定可能なアクションの説明を示します。

表 1: IPS イベント アクション

| メニューコマンド             | 説明                                                                                                    |
|----------------------|----------------------------------------------------------------------------------------------------|
| Deny Attacker Inline | -<br>指定された期間、この攻撃者のアドレスからの、現在のパケットおよび<br>将来のパケットを終了します。                                                                                                    |
|                      | IPS は、インライン モードで動作している必要があります。                                                                                                    |
|                      | Cisco IOS IPS デバイスの場合、遮断時間が経過するまで攻撃者からルー<br>タへの接続は確立されません。                                                                                                    |
|                      | <b>ヒント</b> これは最も厳しい拒否アクションです。単一の攻撃者アドレス<br>からの現在および将来のパケットが拒否されます。IPS アプラ<br>イアンスおよびサービスモジュールの場合、IPS Device Manager<br>を使用すると、拒否された攻撃者のリストを表示したり、必要<br>に応じてリストをクリアしたりできます。 |

I

| メニューコマンド                      | 説明                                                                                                    |
|-------------------------------|----------------------------------------------------------------------------------------------------|
| Deny<br>Attacker/Service Pair | 指定された期間、この攻撃者のアドレスと攻撃対象のポートのペアについては、現在のパケットおよび将来のパケットを送信しません。                                                                                                    |
|                               | IPS は、インライン モードで動作している必要があります。                                                                                                    |
| Deny<br>Attacker/Victim Pair  | 指定された期間、この攻撃者と攻撃対象のアドレスのペアについては、<br>現在のパケットおよび将来のパケットを送信しません。                                                                                                    |
|                               | IPS は、インライン モードで動作している必要があります。                                                                                                    |
| Deny Connection<br>Inline     | TCP フローの現在のパケットおよび将来のパケットを終了します。攻撃<br>者からのその他の接続は確立されます。                                                                                                    |
|                               | IPS は、インライン モードで動作している必要があります。                                                                                                    |
| Deny Packet Inline            | パケットを終了します。                                                                                                    |
|                               | IPS は、インライン モードで動作している必要があります。                                                                                                    |
|                               | Cisco IOS IPS デバイスの場合、このアクションにより、リセットを送信<br>しないでパケットが廃棄されます。「drop と reset」はアラームとともに<br>使用することを推奨します。                                                                                          |
|                               | ヒント IPS アプライアンスおよびサービスモジュールの場合、このア<br>クションを高リスク イベントに追加するイベント アクション<br>オーバーライドがあります。このオーバーライドは削除できま<br>せん。使用しない場合は、オーバーライドをディセーブルにし<br>ます。詳細については、イベント アクション オーバーライド<br>の設定 (17ページ)を参照してください。 |
| Log Attacker Packets          | 攻撃者のアドレスが含まれているパケットに対する IP ロギングを開始<br>し、アラートを送信します。このアクションによって、Produce Alert が<br>選択されていない場合でも、アラートがイベントストアに書き込まれま<br>す。                                                                      |
| Log Pair Packets              | 攻撃者と攻撃対象のアドレスのペアが含まれているパケットに対する IP<br>ロギングを開始します。このアクションによって、Produce Alert が選択<br>されていない場合でも、アラートがイベントストアに書き込まれます。                                                                            |
| Log Victim Packets            | 攻撃対象のアドレスが含まれているパケットに対するIPロギングを開始<br>し、アラートを送信します。このアクションによって、Produce Alert が<br>選択されていない場合でも、アラートがイベントストアに書き込まれま<br>す。                                                                       |

| メニューコマンド                    | 説明                                                                                                    |
|-----------------------------|----------------------------------------------------------------------------------------------------|
| Modify Packet Inline        | エンドポイントによるパケットの処理に関するあいまいさを取り除くた<br>めに、パケットデータを変更します。                                                                                                    |
|                             | ヒント このオプションは、イベントアクションオーバーライドまた<br>はフィルタルールでは使用できません。シグニチャでは使用で<br>きます。                                                                                                    |
| Product Alert               | イベントをアラートとしてイベントストアに書き込みます。Cisco IOS IPS デバイスの場合、syslog または SDEE を介して通知が送信されます。                                                                                                    |
|                             | <ul> <li>(注) Produce Alert イベントアクションは、グローバル相関によって<br/>イベントのリスクレーティングが増加し、Deny Packet Inline ま<br/>たは Deny Attacker Inline のいずれかのイベントアクションが追<br/>加されたときに、イベントに追加されます。</li> </ul>        |
| Produce Verbose<br>Alert    | 攻撃パケットの符号化されたダンプをアラートに含めます。このアクショ<br>ンによって、Produce Alert が選択されていない場合でも、アラートがイ<br>ベント ストアに書き込まれます。                                                                                      |
| Request Block<br>Connection | この接続をブロックする要求を送信します。ブロッキングデバイスは、<br>このアクションを実行するように設定されている必要があります。詳細<br>については、IPSのブロッキングおよびレート制限の設定を参照してく<br>ださい。                                                                      |
| Request Block Host          | この攻撃者ホストをブロックする要求を送信します。ブロッキングデバ<br>イスは、このアクションを実行するように設定されている必要がありま<br>す。                                                                                                    |
| Request Rate Limit          | レート制限を実行するレート制限要求を送信します。レート制限デバイ<br>スは、このアクションを実行するように設定されている必要があります。                                                                                                    |
| Request SNMP Trap           | センサーが設定済みのトラップ宛先にSNMPトラップ通知を送信するこ<br>とを要求します。このアクションを実行すると、Produce Alert が選択さ<br>れていない場合でも、アラートが書き込まれます。トラップが実際に送<br>信されるようにするには、センサーにSNMPを設定しておく必要があり<br>ます。詳細については、SNMPの設定を参照してください。 |
| TCP 接続のリセッ<br>ト             | TCP リセットを送信して、TCP フローをハイジャックし、終了します。<br>リセットは、発信元アドレスと宛先アドレスの両方に送信されます。Reset<br>TCP Connection は、ハーフオープン SYN 攻撃などの単一の接続を分析す<br>る TCP シグニチャでだけ機能します。スイープまたはフラッドに対して<br>は機能しません。         |

#### 関連項目

I

イベントアクションフィルタの設定 (6ページ)

- イベントアクションオーバーライドの設定 (17ページ)
- シグニチャの設定

# イベント アクション フィルタの設定

特定のアクションをイベントから削除するか、または、イベント全体を破棄してセンサーによ る今後の処理を回避するように、イベントアクションフィルタを設定できます。

フィルタによって、センサーは、イベントに応答して特定のアクションを実行できます。すべ てのアクションを実行したり、イベント全体を削除したりする必要はありません。フィルタ は、イベントからアクションを削除することで機能します。1つのイベントからすべてのアク ションを削除するフィルタは、イベントを効率的に消費します。フィルタルールを設定する前 に、イベントアクションフィルタルールの管理に関するヒント (8ページ)を参照してく ださい。

(注) スイープ シグニチャをフィルタリングする場合は、宛先アドレスをフィルタリングしないことを推奨します。複数の宛先アドレスがある場合、最後のアドレスだけがフィルタとの照合に使用されます。

#### 関連項目

- IPS イベントアクションについて (3ページ)
- ステップ1 次のいずれかを実行して、Event Action Filters ポリシーを開きます。
  - (デバイスビュー) ポリシーセレクタから [IPS] > [イベントアクション (Event Actions)] > [イベント アクションフィルタ (Event Action Filters)] を選択します。
  - (ポリシービュー、IPSアプライアンスおよびサービスモジュール)[IPS]>[イベントアクション(Event Actions)]>[イベントアクションフィルタ(Event Action Filters)]を選択してから、既存のポリシーを 選択するか、または新しいポリシーを作成します。
  - (ポリシービュー、Cisco IOS IPS デバイス) [IPS (ルータ) (IPS (Router))]>[イベントアクション (Event Actions)]>[イベントアクションフィルタ (Event Action Filters)]を選択してから、既存のポリシーを選択するか、または新しいポリシーを作成します。

テーブルに、セクションごとに分類された既存のフィルタルールが表示されます。[Local]セクションは、 (デバイスビューで)選択したデバイスに定義されているルール用のセクションです。共有または継承さ れたポリシーの場合、必須ルールおよびデフォルトルール用のセクションもあります。このポリシーの内 容の詳細については、[Event Action Filters] ページ (9 ページ)を参照してください。

ステップ2 フィルタルールを作成する行を選択して[行の追加(Add Row)]ボタンをクリックするか、または行を右 クリックして[行の追加(Add Row)]を選択します。この操作により、[Add Filter Item] ダイアログボック スが開きます。このダイアログボックスのオプションの詳細については、 [Add Filter Item]/[Edit Filter Item] ダイアログボックス (12ページ)を参照してください。

#### ヒント

- ・行を選択しなかった場合、新しいルールはローカル範囲の最後に追加されます。
- 既存の行を選択して、行全体([行の編集(Edit Row)]ボタンをクリックする)または特定のセルを 編集することもできます。特定のセルを編集するには、セルを右クリックして、コンテキストメニュー の一番上からそのセルに関連する編集コマンドを選択します。
- ルールを選択して [行の削除(Delete Row)] ボタンをクリックすると、そのルールを削除できます。
- フィルタルールのリスト全体を Comma-Separated Values (CSV; カンマ区切り値) ファイルにエクス ポートできます。[ファイルへのエクスポート (Export to File)]をクリックして Security Manager サー バーの適切なフォルダにナビゲートし、デフォルト名を使用しない場合はファイル名を変更して[保存 (Save)]をクリックします。
- **ステップ3** フィルタルールを設定します。一般的に設定が必要な重要項目は次のとおりです。フィールドの設定に関 する詳細およびここで説明していないフィールドの情報については、[Add Filter Item]/[Edit Filter Item] ダイ アログボックス (12ページ)を参照してください。
  - [Name]: ルールの名前を入力する必要があります。意味のある名前を使用してください。
  - [Signature, Subsignature ID]: フィルタをすべてのシグニチャに適用する必要がある場合は、デフォルト 値を使用します。特定のシグニチャをターゲットにする場合は、そのシグニチャおよびサブシグニチャ の ID を入力します。これらの値は、シグニチャ ポリシーでシグニチャを検索することで取得できま す([Signatures]ページを参照)。
  - [Attacker and Victim Addresses and Ports]: だれが攻撃しているのか、または攻撃対象はだれかに関係な くフィルタを適用する必要がある場合は、デフォルト値を使用します。攻撃者または攻撃対象に固有 のフィルタを作成する場合は、適切なアドレスおよびポートと一致するようにこれらのフィールドを 更新します。
  - [Risk Rating]: この値は、多くの場合変更が必要です。フィルタは、ここで設定した最小〜最大範囲内 のイベントに適用されます。デフォルト値(0-100)を指定すると、すべてのイベントにフィルタルー ルが適用されます。特定のシグニチャ IDを設定した場合、レーティングはそのシグニチャのイベント にだけ適用されます(この場合、デフォルトのリスクレーティングをそのまま使用できることがあり ます)。

たとえば、90~100などの高リスクイベントだけをターゲットにできます。

- [Actions to Subtract]: イベントから除外するアクションを選択します。複数のアクションを選択するには、Ctrlを押しながらクリックします。実際にはイベントに割り当てられていないアクションを選択した場合、フィルタルールは基本的にはイベントに何の影響も与えません。アクションの詳細については、[Edit Action]、[Add Action]、[Replace Action] ダイアログボックスを参照してください。
- [Stop on Match]: このフィルタ ルールを停止ルールとして定義するかどうかを指定します。この設定 によって、イベントアクションフィルタ ルール テーブルに残っているルールを処理する方法が決ま ります。

- このオプションを選択し、イベントがルールの条件を満たす場合、このルールは、イベントに対してテストされる最後のルールとなります。このルールによって識別されたアクションはイベントから削除され、デバイスは、イベントに割り当てられている残りのすべてのアクションを実行します。
- このオプションを選択していない場合、このフィルタルールの条件を満たすイベントも、イベントアクションフィルタテーブル内の後続のルールと比較されます。後続のルールは、すべてのルールがテストされるか、またはイベントが停止ルールに一致するまでテストされます。

フィルタルールの定義が完了したら、[OK]をクリックします。

ステップ4 適切な行を選択しないでルールを追加した場合は、追加されたルールを選択し、上下の矢印ボタンを使用して適切な位置にルールを移動します。停止ルールが、停止よりも前に適用させる他のルールのあとに配置されていることを確認します。

### イベント アクション フィルタ ルールの管理に関するヒント

次に、イベント アクション フィルタ ルールを効果的に管理するために役立つヒントを示しま す。

 ディセーブルなルールには、テーブルの行にハッシュマークが重なって表示されます。 ルールのイネーブル/ディセーブルステータスを変更するには、ルールを右クリックし、 [有効化(Enable)]または[無効化(Disable)]を必要に応じて選択します。ルールの編集時にステータスを変更することもできます。

ルールを使用停止にする場合はルールをディセーブルにするのが有効ですが、将来、そのルー ルの使用を再開する可能性があります。ルールを再作成しなくて済むように、ディセーブルに したルールはそのままテーブル内に保持されます。

•既存のルールの場合、セルを右クリックしてコンテキストメニューの一番上の部分から適切な編集コマンドを選択することで、イベントアクションフィルタルールテーブルから 直接フィールドの大部分を編集できます。たとえば、[攻撃者のポート(Attacker Ports)] セルを右クリックし、[攻撃者のポートの編集(Edit Attacker Ports)]を選択します。

これらの右クリック コマンドの多くが、選択したプロパティだけを含む [Edit Filter Item] ダイ アログボックスのバージョンです。その他のコマンドは値を変更するだけか、あるいは追加ま たは削除する値を選択するためのサブメニューを開きます。たとえば、[Action] セルを右クリッ クすると、次の4つのコマンドが表示されます。

- [アクションに追加(Add to Actions)]: アクションのリストからアクションを選択して、 すでにルールに定義されているアクションに追加します。
- •[アクションから削除(Delete from Actions)]: ルールに定義されているアクションのリス トからアクションを選択して、ルールから削除します。
- [アクションを置換(Replace Actions With)]: アクションのリストからアクションを選択 して、ルールに定義されているアクションを完全に置き換えます。

- •[アクションの編集(Edit Actions)]: ルールのすべてのアクションを選択できるダイアロ グボックスが開きます。選択した内容でセルの内容が置き換わります。
- フィルタルールは順序リストとして設定されますが、ルールは上から下へ順に処理および 適用されるものの、「最初に一致したもの勝ち」リストとして処理されるわけではありま せん。各ルールには Stop プロパティがあり、ルールは停止ルールであるか停止ルールで ないかのどちらかになります。処理は、イベントが停止ルールと一致した場合にだけ終了 します。イベントが非停止ルールと一致した場合、そのイベントは後続のフィルタルール と比較されます。このように、複数のフィルタルールを1つのイベントに適用できます。 停止ルールを作成する場合は、イベントに対して処理される他のすべてのルールの下に停 止ルールを配置するようにします。

停止ルールを定義しなかった場合、各イベントがすべてのフィルタルールと比較され、一致したすべてのルールが上から下に順にイベントに適用されます。

- イベントアクションフィルタルールポリシーは、継承が可能です。そのため、すべての デバイスで共有するフィルタルールが含まれる共有ポリシーをポリシービューで設定し、 (デバイスビューで) そのルールを各デバイスに継承させ、デバイスビューで各デバイ スに固有のローカルフィルタルールを設定することが可能です。ポリシーを継承する方 法の詳細については、次を参照してください。
  - •新しい共有ポリシーの作成
  - ・継承と割り当て
  - ルールの継承または継承の解除

#### 関連項目

- イベントアクションフィルタの設定 (6ページ)
- [Event Action Filters]  $\sim \checkmark$  (9  $\sim \checkmark$ )

# [Event Action Filters] ページ

[Event Actions Filters] ページを使用して、イベントアクションフィルタルールを設定します。 フィルタルールでは、特定のアクションをイベントから削除することや、イベント全体を廃棄 してセンサーによる今後の処理を回避することができます。

イベントアクションフィルタは順序リストとして処理され、フィルタはリスト内で上下に移 動できます。フィルタによって、センサーは、イベントに応答して特定のアクションを実行で きます。すべてのアクションを実行したり、イベント全体を削除したりする必要はありませ ん。フィルタは、イベントからアクションを削除することで機能します。1つのイベントから すべてのアクションを削除するフィルタは、イベントを効率的に消費します。

イベント アクション フィルタ ルールを設定する前に、次の項を参照してください。

イベントアクションフィルタの設定 (6ページ)

- •イベントアクションフィルタルールの管理に関するヒント (8ページ)
- IPS イベントアクションについて (3ページ)

$$\mathcal{P}$$

ビント ディセーブルなルールには、テーブルの行にハッシュ マークが重なって表示されます。
 ルールのイネーブル/ディセーブルステータスを変更するには、ルールを右クリックし、
 [有効化(Enable)]または[無効化(Disable)]を必要に応じて選択します。ルールの編集
 時にステータスを変更することもできます。

#### ナビゲーションパス

- (デバイスビュー) ポリシーセレクタから [IPS] > [イベントアクション (Event Actions)] > [イベントアクションフィルタ (Event Action Filters)] を選択します。
- (ポリシービュー、IPSアプライアンスおよびサービスモジュール) [IPS]>[イベントアクション(Event Actions)]>[イベントアクションフィルタ(Event Action Filters)]を選択してから、既存のポリシーを選択するか、または新しいポリシーを作成します。
- ・ (ポリシービュー、Cisco IOS IPS デバイス) [IPS (ルータ) (IPS (Router))]>[イベント アクション (Event Actions)]>[イベントアクションフィルタ (Event Action Filters)]を選 択してから、既存のポリシーを選択するか、または新しいポリシーを作成します。

フィールド リファレンス

表 2: [Event Action Filters] ページ

| 要素       | 説明                                 |
|----------|------------------------------------|
| 名前       | フィルタ ルールの名前。                       |
| Active   | シグニチャがアクティブかどうかを示します。              |
|          | このセルは Cisco IOS IPS ポリシーでは使用できません。 |
| ID (IDs) | このルールを適用するシグニチャ ID。                |
| Subs     | サブシグニチャ ID。                        |

| 要素                 | 説明                                                                                                    |
|--------------------|----------------------------------------------------------------------------------------------------|
| 攻撃者<br>(Attackers) | フィルタルールをトリガーする攻撃者の IP アドレスで、ホストアドレ<br>ス、アドレス範囲(IPv4の場合は0.0.0.0-255.255.255.255 など、IPv6の場<br>合は::0-FFFF:FFFF:FFFF:FFFF:FFFF:FFFF:FFFF など)、またはネッ<br>トワーク/ホストポリシーオブジェクトを指定できます。  |
|                    | <ul> <li>ヒント ネットワーク/ホストオブジェクトを使用している場合は、その<br/>オブジェクトを右クリックし、[コンテンツの表示 (Show<br/>Contents)]を選択すると、そのオブジェクトの内容を表示でき<br/>ます。</li> </ul>                                         |
|                    | (注) IPv4 オブジェクトと IPv6 オブジェクトを同じ名前で作成しな<br>いでください。作成すると展開が失敗します。                                                                                                    |
| Attack Ports       | フィルタをトリガーする攻撃者ホストによって使用されるポート。                                                                                                    |
| Victims            | フィルタルールをトリガーする攻撃対象の IP アドレスで、ホストアドレ<br>ス、アドレス範囲(IPv4の場合は0.0.0.0-255.255.255.255 など、IPv6の場<br>合は::0-FFFF:FFFF:FFFF:FFFF:FFFF:FFFF:FFFF など)、またはネッ<br>トワーク/ホストポリシーオブジェクトを指定できます。 |
|                    | <ul> <li>ヒント ネットワーク/ホストオブジェクトを使用している場合は、その<br/>オブジェクトを右クリックし、[コンテンツの表示 (Show<br/>Contents)]を選択すると、そのオブジェクトの内容を表示でき<br/>ます。</li> </ul>                                         |
|                    | (注) IPv4 オブジェクトと IPv6 オブジェクトを同じ名前で作成しな<br>いでください。作成すると展開が失敗します。                                                                                                    |
| Victim Ports       | フィルタをトリガーする攻撃者ホストによってターゲットにされるポー<br>ト。                                                                                                    |
| アクション<br>(Actions) | フィルタがトリガーされたときに、イベントから削除する必要があるア<br>クション。                                                                                                    |
| RR                 | このイベントアクションフィルタをトリガーするリスクレーティング範<br>囲。                                                                                                    |
|                    | リスクレーティングの計算方法の詳細については、Cisco.com で Cisco<br>Intrusion Prevention System Device Manager 7.0 のインストールおよび使用<br>法ガイド [英語] の「Calculating the Risk Rating」を参照してください。                 |
| 停止(Stop)           | これが停止ルールであるかどうかを指定します。[Yes]の場合、イベント<br>がこのルールの条件を満たすと、フィルタがイベントに適用されますが、<br>イベントはイベントアクションフィルタルールポリシー内の残りのルー<br>ルに対してはテストされません。                                               |

| 要素                              | 説明                                                                                                    |
|---------------------------------|----------------------------------------------------------------------------------------------------|
| [Export to File] ボタ<br>ン        | イベントアクションフィルタ要約を Comma-Separated Values (CSV; カン<br>マ区切り値) ファイルにエクスポートするには、このボタンをクリック<br>します。Security Manager サーバ上のフォルダを選択し、ファイル名を指<br>定するように要求されます。                                      |
| [Up Row] ボタンと<br>[Down Row] ボタン | 選択したルールを範囲内で上下に移動するには、これらのボタンをクリッ<br>クします。                                                                                                    |
| (矢印アイコン)                        | フィルタ ルールは、イベントごとに上から下に順に処理されます。イベ<br>ントの条件がフィルタに定義されている条件と一致し、さらにフィルタ<br>の[Stop]フィールドが[Yes]に設定されている場合、そのフィルタは適用<br>され、その他のフィルタは検討されません。停止ルールが、イベントに<br>適用させる他のルールのあとに配置されていることを確認します。     |
|                                 | テーブルでは、一般的なルールの前により限定的なルールを配置する必要があります。                                                                                                    |
| [Add Row] ボタン                   | [Add Filter Item] ダイアログボックス([Add Filter Item]/[Edit Filter Item] ダ<br>イアログボックス (12ページ)を参照)を使用して選択したテーブル<br>の行のあとにフィルタ ルールを追加するには、このボタンをクリックし<br>ます。行を選択しなかった場合は、ローカル範囲の最後にルールが追加<br>されます。 |
| [Edit Row] ボタン                  | 選択したルールを編集するには、このボタンをクリックします。セルを<br>右クリックして適切な編集コマンドを選択する方法でも、個々のセルを<br>編集できます。                                                                                                    |
| [Delete Row] ボタ                 | 選択したルールを削除するには、このボタンをクリックします。                                                                                                    |
|                                 | <ul> <li>ヒント ルールを削除する代わりに、ルールを右クリックして[無効化<br/>(Disable)]を選択できます。これにより、ルールは使用でき<br/>なくなりますが、あとで再び使用する場合に備えてテーブル内<br/>に保持されます。</li> </ul>                                                   |

# [Add Filter Item]/[Edit Filter Item] ダイアログボックス

[Add Filter Item]/[Edit Filter Item] ダイアログボックスを使用して、イベント アクション フィル タ ルールを設定します。

## $\mathcal{P}$

ヒント 既存のルールの場合、セルを右クリックしてコンテキストメニューの一番上の部分から 適切なコマンドを選択することで、イベントアクションフィルタルールテーブルから 直接これらのフィールドの大部分を編集できます。たとえば、[攻撃者のポート (Attacker Ports)]セルを右クリックし、[攻撃者のポートの編集 (Edit Attacker Ports)]を選択しま す。これらの右クリックコマンドの多くが、選択したプロパティだけを含む [Edit Filter Item]ダイアログボックスのバージョンです。これらのコンテキスト編集ダイアログボッ クスのヘルプを参照するには、下部のテーブル内でプロパティの説明を探します。

#### ナビゲーションパス

[イベントアクションフィルタ (Event Action Filters)] ページ ([Event Action Filters] ページ ( $9 \, \stackrel{\triangleleft}{\sim} - \stackrel{\checkmark}{\rightarrow}$ ) を参照) から、[列の追加 (Add Row)] ボタンをクリックするか、またはルール をフィルタして、[行の編集 (Edit Row)] ボタンをクリックします。

#### 関連項目

- イベントアクションフィルタの設定 (6ページ)
- ・イベントアクションフィルタルールの管理に関するヒント (8ページ)

#### フィールド リファレンス

#### 表 3: [Add Filter Item]/[Edit Filter Item] ダイアログボックス

| 要素                                                                               | 説明                                                                                                    |
|----------------------------------------------------------------------------------|----------------------------------------------------------------------------------------------------|
| Active<br>[有効<br>(Enabled)]<br>([Active]は<br>Cisco IOS IPSデ<br>バイスには適用<br>されません) | <ul> <li>フィルタ ルールがアクティブであるかどうか、およびイネーブルであるかどうかを示します。アクティブとは、フィルタがフィルタリストに含まれており、イベントのフィルタリングで実行されることを意味します。デフォルトでは、ルールはアクティブかつイネーブルであり、このことはイベントが処理されるときにそのルールが使用されることを意味します。</li> <li>ヒント</li> <li>・フィルタがアクティブだがイネーブルではない場合、そのフィルタは順</li> </ul> |
|                                                                                  | <ul> <li>序リストに含まれたままになります。つまり、処理されますが、使用されません。</li> <li>・フィルタがアクティブではない場合、そのフィルタはフィルタの順序に含まれません。つまり、処理されません。</li> </ul>                                                                                                    |
|                                                                                  | <ul> <li>・ディセーブルにしたルールは、イベントアクションフィルタテーブル<br/>に網掛けで表示されます。</li> </ul>                                                                                                    |

| 要素                | 説明                                                                                                    |
|-------------------|----------------------------------------------------------------------------------------------------|
| 名前                | フィルタルールの名前。フィルタ名に使用できる文字は次のとおりです。                                                                                                    |
|                   | <b>a-z、A-Z、0-9、-、</b> .(ドットまたはピリオド)、:(コロン)、および_(下<br>線)。                                                                                                    |
| Signature IDs     | フィルタ ルールを適用する数字のシグニチャ ID。単一のシグニチャ ID、カ<br>ンマ区切りリスト、またはIDの範囲を入力できます。デフォルトでは、900<br>~ 65535 の範囲のシグニチャにルールが適用されます。                                                                      |
| サブシグニチャ<br>ID     | フィルタ ルールを適用する指定したシグニチャのサブシグニチャ ID。サブ<br>シグニチャ ID は広範なシグニチャをより詳細に識別しますが、すべてのシ<br>グニチャに使用されるわけではありません。                                                                                 |
|                   | 指定したシグニチャIDに適したサブシグニチャIDを入力するか、またはサ<br>ブシグニチャIDの範囲を入力します。デフォルト値は0~255の範囲です。                                                                                                    |
| 攻撃者の IPv4<br>アドレス | 攻撃パケットを送信するホストの IP アドレス。単一のホスト IP アドレス、<br>アドレス範囲、またはアドレスやアドレス範囲を識別するネットワーク/ホ<br>スト ポリシー オブジェクトの名前を指定できます。[選択(Select)]をク<br>リックしてネットワーク/ホストオブジェクトをリストから選択するか、ま<br>たは新しいオブジェクトを作成します。 |
|                   | <ul><li>(注) IPv4 オブジェクトと IPv6 オブジェクトを同じ名前で作成しないで<br/>ください。作成すると展開が失敗します。</li></ul>                                                                                                   |
|                   | デフォルト値はすべての IPv4 アドレスの範囲(0.0.0.0-255.255.255.255)で<br>す。                                                                                                    |
| 攻撃者の IPv6<br>アドレス | 攻撃パケットを送信するホストの IP アドレス。単一のホスト IP アドレス、<br>アドレス範囲、またはアドレスやアドレス範囲を識別するネットワーク/ホ<br>ストポリシー オブジェクトの名前を指定できます。[選択(Select)]をク<br>リックしてネットワーク/ホストオブジェクトをリストから選択するか、ま<br>たは新しいオブジェクトを作成します。  |
|                   | <ul><li>(注) IPv4 オブジェクトと IPv6 オブジェクトを同じ名前で作成しないで<br/>ください。作成すると展開が失敗します。</li></ul>                                                                                                   |
|                   | デフォルト値は、すべての IPv6 アドレスの範囲<br>(::0-FFFF:FFFF:FFFF:FFFF:FFFF:FFFF:FFFF)です。                                                                                                    |
| Attacker Port     | 攻撃者ホストによって使用されるポート。これは、攻撃パケットの発信元の<br>ポートです。ポートの範囲を入力することもできます。                                                                                                    |
|                   | デフォルト値はすべてのポートの範囲(0-65535)です。                                                                                                    |

| 要素                | 説明                                                                                                    |
|-------------------|----------------------------------------------------------------------------------------------------|
| 攻撃対象のIPv4<br>アドレス | 攻撃されているホスト(攻撃パケットの受信者)の IP アドレス。単一のホ<br>スト IP アドレス、アドレス範囲、またはアドレスやアドレス範囲を識別す<br>るネットワーク/ホストポリシーオブジェクトの名前を指定できます。[選択<br>(Select)]をクリックしてネットワーク/ホストオブジェクトをリストから<br>選択するか、または新しいオブジェクトを作成します。       |
|                   | <ul><li>(注) IPv4 オブジェクトと IPv6 オブジェクトを同じ名前で作成しないで<br/>ください。作成すると展開が失敗します。</li></ul>                                                                                                    |
|                   | デフォルト値はすべての IPv4 アドレスの範囲(0.0.0.0-255.255.255.255)で<br>す。                                                                                                    |
| 攻撃対象のIPv6<br>アドレス | 攻撃されているホスト(攻撃パケットの受信者)の IP アドレス。単一のホ<br>スト IP アドレス、アドレス範囲、またはアドレスやアドレス範囲を識別す<br>るネットワーク/ホストポリシーオブジェクトの名前を指定できます。[選択<br>(Select)]をクリックしてネットワーク/ホストオブジェクトをリストから<br>選択するか、または新しいオブジェクトを作成します。       |
|                   | <ul><li>(注) IPv4 オブジェクトと IPv6 オブジェクトを同じ名前で作成しないで<br/>ください。作成すると展開が失敗します。</li></ul>                                                                                                    |
|                   | デフォルト値は、すべての IPv6 アドレスの範囲<br>(::0-FFFF:FFFF:FFFF:FFFF:FFFF:FFFF:FFFF)です。                                                                                                    |
| 攻撃対象のポー<br>ト      | 攻撃されているホスト(攻撃パケットの受信者)のポート。これは、攻撃パ<br>ケットの送信先のポートです。ポートの範囲を入力することもできます。                                                                                                    |
|                   | デフォルト値はすべてのポートの範囲(0-65535)です。                                                                                                    |
| リスク レー<br>ティングの最小 | このイベントアクションフィルタをトリガーするために使用されるリスク<br>レーティング範囲(0~100)。デフォルト値は範囲全体(0~100)です。                                                                                                    |
| <br>と最大<br> <br>  | イベントが発生し、そのリスク レーティングがここで設定した最小-最大範囲に入っていた場合、イベントはこのイベント フィルタのルールと比較して処理されます。                                                                                                    |
| OS Relevance      | アラートが、攻撃対象用として識別されている OS と関連があるかどうかを<br>示します。指定可能な値は、[Not Relevant]、[Relevant]、[Unknown]のうちの<br>1つ以上です。Ctrl を押しながらクリックすることで、複数の値を選択でき<br>ます。デフォルトでは、すべての値が選択されます。                                |
|                   | <ul> <li>(注) [OS Relevance]は、IPS 6.x以降のソフトウェアを実行しているアプ<br/>ライアンスおよびサービスモジュールだけに適用可能です。Cisco<br/>IOS IPS デバイスの場合、このフィールドは読み取り専用になり、<br/>編集はできません。IPS 5.x デバイスの場合、このフィールドは空<br/>自になります。</li> </ul> |
| <br>説明            | ルールの目的に関する説明など、このフィルタに関連付けるユーザ コメント。                                                                                                    |

| 要素                     | 説明                                                                                                    |
|------------------------|----------------------------------------------------------------------------------------------------|
| Actions to<br>Subtract | イベントの条件がイベントアクションフィルタの基準を満たしている場合<br>に、イベントから削除されるアクション。このリストボックスから1つ以<br>上のアクションを選択できます。選択したすべてのアクションがイベントか<br>ら削除されます。Ctrlを押しながらクリックすることで、複数の値を選択で<br>きます。指定可能なアクションの詳細については、[Edit Action]、[Add<br>Action]、[Replace Action] ダイアログボックスを参照してください。 |
|                        | IOS IPS デバイスの場合、指定できるのは次の値だけです。                                                                                                    |
|                        | <ul> <li>「インラインで攻撃者を拒否(Deny Attacker Inline)]は、攻撃者の送信<br/>元 IP アドレスを完全にブロックします。遮断時間が経過するまで攻撃<br/>者からルータへの接続は確立されません。この時間は、イベントアク<br/>ションの設定(32ページ)で説明されているように、Event Actions<br/>Settings ポリシーで設定できます。</li> </ul>                                  |
|                        | <ul> <li>[インラインで接続を拒否(Deny Connection Inline)]は、攻撃者からの<br/>該当する TCP フローをブロックします。攻撃者からルータへのその他<br/>の接続は確立されます。</li> </ul>                                                                                                    |
|                        | <ul> <li>「インラインでパケットを拒否(Deny Packet Inline)]は、リセットを送<br/>信せずにパケットを廃棄します。「drop と reset」はアラームとともに<br/>使用することを推奨します。</li> </ul>                                                                                                    |
|                        | •[アラートを生成 (Produce Alert)]は、syslog または SDEE を介して攻<br>撃に関する通知を送信します。                                                                                                    |
|                        | <ul> <li>「TCP接続をリセット(Reset TCP Connection)]は、TCPベースの接続に<br/>有効で、送信元アドレスおよび宛先アドレスの両方にリセットを送信し<br/>ます。たとえば、ハーフオープン SYN 攻撃の場合に、Cisco IOS IPS は<br/>TCP 接続をリセットできます。</li> </ul>                                                                       |
| % to Deny              | 攻撃者拒否機能で拒否するパケットのパーセンテージ。範囲は0~100で<br>す。デフォルトは100%です。                                                                                                    |
|                        | (注) IOS IPS デバイスの場合、このフィールドは読み取り専用で、編集<br>はできません。                                                                                                    |

| 要素            | 説明                                                                                                    |
|---------------|----------------------------------------------------------------------------------------------------|
| Stop on Match | このフィルタ ルールを停止ルールとして定義するかどうかを指定します。<br>この設定によって、イベントアクションフィルタルールテーブルに残って<br>いるルールを処理する方法が決まります。                                                                                |
|               | <ul> <li>このオプションを選択し、イベントがルールの条件を満たす場合、この<br/>ルールは、イベントに対してテストされる最後のルールとなります。こ<br/>のルールによって識別されたアクションはイベントから削除され、デバ<br/>イスは、イベントに割り当てられている残りのすべてのアクションを実<br/>行します。</li> </ul> |
|               | <ul> <li>このオプションを選択していない場合、このフィルタルールの条件を<br/>満たすイベントも、イベントアクションフィルタテーブル内の後続の<br/>ルールと比較されます。後続のルールは、すべてのルールがテストされ<br/>るか、またはイベントが停止ルールに一致するまでテストされます。</li> </ul>              |

# イベント アクション オーバーライドの設定

イベントアクションオーバーライドを追加すると、イベントのリスクレーティングに基づいて、そのイベントに関連付けられているアクションを変更できます。イベントアクションオーバーライドは、各シグニチャを個別に設定しないで、グローバルにイベントアクションを追加する方法です。

各イベントアクションには、関連付けられたリスクレーティング範囲があります。シグニチャ イベントが発生し、そのイベントのリスクレーティングがイベントアクションの範囲内に入っ ていた場合、そのアクションがイベントに追加されます。たとえば、リスクレーティングが 85 以上のイベントで SNMP トラップを生成させる場合、Request SNMP Trap のイベントアク ション オーバーライドを作成し、そのリスクレーティング 85 ~ 100 を設定します。

### $\rho$

ヒント アクションオーバーライドを使用できないようにする場合は、イベントアクションの設定 (32ページ)の説明に従って、イベントアクションオーバーライドコンポーネント 全体をディセーブルにします。

#### 関連項目

• IPS イベントアクションについて (3ページ)

ステップ1 次のいずれかを実行して、Event Action Overrides ポリシーを開きます。

・ (デバイスビュー) ポリシーセレクタから [IPS] > [イベントアクション (Event Actions)] > [イベント アクションのオーバーライド (Event Action Overrides)] を選択します。

- (ポリシービュー、IPSアプライアンスおよびサービスモジュール) [IPS]>[イベントアクション(Event Actions)]>[イベントアクションのオーバーライド(Event Action Overrides)]を選択してから、既存のポリシーを選択するか、または新しいポリシーを作成します。
- (ポリシービュー、Cisco IOS IPS デバイス) [IPS (ルータ) (IPS (Router))]>[イベントアクション (Event Actions)]>[イベントアクションのオーバーライド (Event Action Overrides)]を選択してから、既存のポリシーを選択するか、または新しいポリシーを作成します。

テーブルに既存のオーバーライドが表示され、アクション、アクションが追加されるアラートのリスク レーティング、およびルールがイネーブルかどうかが示されます。ルールの順序は関係しません。アラー トに適用されるすべてのオーバーライドによって、関連付けられたアクションが追加されます。

テーブルには、指定可能なアクションごとに最大で1つのエントリを含めることができます。

#### ステップ2 目的のオーバーライドを設定します。

新しいオーバーライドを追加するには、テーブルの下の[行の追加(Add Row)](+)ボタンをクリックし、[イベントアクションルールの追加(Add Event Action Rule)]ダイアログボックスに入力します。ダイアログボックスでは、追加するアクションを選択し、アクションに追加するアラートのレーティング範囲(90~100など)を入力して、[OK]をクリックします。詳細については、[イベントアクションルールの追加または編集(Add or Edit Event Action Rule)]ダイアログボックス(19ページ)を参照してください。

リスクレーティング範囲は、0~100の値である必要があります。80-90のように、範囲の最小値と最大値 をハイフンで区切ります。

新しいオーバーライドを追加するときは、独自のリスクレーティングを定義するか、事前に定義されたリ スク レーティング ポリシー オブジェクトを使用できます。バージョン 4.5 以降、Security Manager にはい くつかの事前定義されたリスク レーティング ポリシー オブジェクトがあります。

- [極めて高いリスク(Extreme Risk)] (90~100)
- [高リスク (High Risk)] (76~90)
- [中-高リスク (Medium-High Risk)] (61 ~ 75)
- [中リスク (Medium Risk)]  $(46 \sim 60)$
- [中-低リスク (Medium-Low Risk)] (30~45)
- [低リスク (Low Risk)] (16~30)
- [非常に低いリスク(Very Low Risk)] (1~15)

これらの事前定義されたポリシーオブジェクトの詳細については、リスク評価ポリシーオブジェクトの構成(20ページ)を参照してください。

これらの事前定義されたポリシーオブジェクトは編集できませんが、ユーザーが定義した独自のポリシーオブジェクトを追加および編集できます。

- オーバーライドを編集するか、オーバーライドを無効にするか、またはリスクレーティングを変更するには、オーバーライドを選択して[行の編集(Edit Row)](鉛筆)ボタンをクリックします。イベントアクションは変更できません。
- (注) IPS デバイスが再検出されると、リスクレーティングポリシーオブジェクトの値がインライン値に置き換えられます。たとえば、高リスクポリシーオブジェクト(80~89)をいずれかのイベントアクションに割り当ててデバイスに展開した場合、再検出後、そのポリシーオブジェクトの値はそのインライン値80~89に置き換えられます。
  - オーバーライドを削除するには、オーバーライドを選択し、[行の削除(Delete Row)]ボタンをクリックします。
- (注) IPSアプライアンスおよびサービスモジュールのポリシーには、Deny Packet Inlineのオーバーライ ドがデフォルトで含まれており、これは削除できません。そのオーバーライドを使用しない場合 は、ディセーブルにします。
  - オーバーライドのリスト全体をカンマ区切り値(CSV)ファイルにエクスポートするには、[ファイル へのエクスポート(Export to File)]をクリックして Security Manager サーバーの適切なフォルダにナ ビゲートし、デフォルト名を使用しない場合はファイル名を変更して[保存(Save)]をクリックしま す。

# [イベントアクションルールの追加または編集(Add or Edit Event Action Rule)] ダイアログボックス

[イベントアクションルールの追加(Add Event Action Rule)]/[イベントアクションルールの編集(Edit Event Action Rule)]ダイアログボックスを使用して、バージョン 4.5 以降の Security Manager で使用できる事前定義されたリスク レーティング ポリシー オブジェクトの1つに基づいてイベントアクションルールを追加します。

#### ナビゲーションパス

[イベントアクションオーバーライド(Event Action Overrides)] ポリシーから、オーバーライ ドテーブルの下の[行の追加(Add Row)]ボタンをクリックするか、テーブル内の行を選択し て[行の編集(Edit Row)]ボタンをクリックします。Event Action Overrides ポリシーを開く方 法については、イベントアクションオーバーライドの設定(17ページ)を参照してくださ い。

#### フィールド リファレンス

表 4: [イベントアクションルールの追加または編集(Add or Edit Event Action Rule)] ダイアログボックス

| 要素                   | 説明                                                                                                    |
|----------------------|----------------------------------------------------------------------------------------------------|
| Risk Rating          | バージョン 4.5 以降の Security Manager で使用できる、次の事前定義され<br>たリスクレーティング ポリシー オブジェクトの1つ。                              |
|                      | ・極めて高いリスク(90~100)(Extreme Risk (90-100))                                                                  |
|                      | ・高リスク (76~90) (High Risk (76-90))                                                                         |
|                      | • 中 - 高リスク(61-75)(Medium-High Risk (61-75))                                                               |
|                      | ・中リスク (46~60) (Medium Risk (46-60))                                                                       |
|                      | • 中 - 低リスク(30~45) (Medium-Low Risk (30-45))                                                               |
|                      | ・低リスク(16~30)(Low Risk (16-30))                                                                            |
|                      | • 非常に低いリスク(1~15)(Very Low Risk (1-15))                                                                    |
|                      | これらの事前定義されたリスクレーティングポリシーオブジェクトのいずれかを使用する方法、または独自に定義する方法の詳細については、<br>イベントアクションオーバーライドの設定 (17ページ)を参照してください。 |
| 割り当て済み<br>(Assigned) | 特定のアクションが少なくとも1つのリスクレーティングポリシーオブ<br>ジェクトに割り当てられているかどうかを指定します。                                             |
| アクション名               | 割り当てられたときに特定のリスクレーティングに対して実行されるア<br>クション。                                                                 |
| [有効(Enabled)]        | 特定のアクションがイネーブルかどうかを指定します。アクションを削除せずに一時的にディセーブルにするには、このオプションの選択を解除します。                                     |

# リスク評価ポリシーオブジェクトの構成

[リスクレーティングポリシーオブジェクト (Risk Rating Policy Object)]ダイアログボックス を使用して、IPS のポリシーオブジェクトを設定します。7つの事前定義されたポリシーオブ ジェクトがリスク評価に使用できます。独自に定義することもできます。

#### ナビゲーションパス

[管理(Manage)]>[ポリシーオブジェクト(Policy Objects)]>[すべてのオブジェクトタイプ (All Object Types)]を選択し、次に[オブジェクトタイプセレクタ(Object Type Selector)]か ら[リスクレーティング(Risk Rating)]を選択します。作業領域内を右クリックしてから[新 規オブジェクト(New Object)]を選択するか、行を右クリックしてから[オブジェクトの編集 (Edit Object)]を選択します。ただし、事前定義されたポリシーオブジェクトを編集すること はできません。

[新規オブジェクト (New Object)]または[オブジェクトの編集 (Edit Object)]のどちらを選 択したかに応じて、[リスクレーティングの追加 (Add Risk Rating)]または[リスクレーティ ングの編集 (Edit Risk Rating)]ダイアログボックスが表示されます。 [イベントアクション ルールの追加または編集 (Add or Edit Event Action Rule)]ダイアログボックス (19ページ) を参照してください。

このトピックの残りの部分では、[リスクレーティングポリシーオブジェクト (Risk Rating Policy Object)]ダイアログボックスに表示されるフィールドについて説明します。

#### 関連項目

- イベントアクションオーバーライドの設定(17ページ)
- [イベントアクションルールの追加または編集(Add or Edit Event Action Rule)] ダイアロ グボックス (19ページ)

#### フィールド リファレンス

#### 表 5:[リスクレーティングポリシーオブジェクト(Risk Rating Policy Object)] ダイアログ ボックス

| 要素          | 説明                                                                                         |
|-------------|--------------------------------------------------------------------------------------------|
| 名前          | 「高リスク」などの事前定義されたポリシーオブジェクトの名前、または定<br>義したポリシーオブジェクトの名前。                                    |
| 範囲          | 数値範囲で表される、特定のポリシーオブジェクトのリスクレーティング。                                                         |
| カテゴリ        | Cat-A ~ Cat-G を選択できます。                                                                     |
|             | これは、オブジェクトに割り当てられたカテゴリです。カテゴリを使用する<br>と、ルールとオブジェクトを分類および識別できます。カテゴリオブジェク<br>トの使用を参照してください。 |
| オーバーライ<br>ド | このポリシーオブジェクトに IPS イベント アクション オーバーライドが設<br>定されているかどうか                                       |
| 説明          | 提供できるテキストの説明。事前定義されたポリシーオブジェクトではな<br>く、定義したポリシーオブジェクトに適用されます。                              |
| 最後のチケッ<br>ト | このポリシーオブジェクトに使用された最後のチケット。                                                                 |
| 最終更新日       | このポリシーオブジェクトが最後に変更された日付。                                                                   |

## [リスク レーティングの追加または編集] ダイアログボックス

[リスクレーティングの追加または編集(Add or Edit Risk Rating)] ダイアログボックスを使用 して、IPS リスクレーティングのポリシーオブジェクトを定義します。

#### ナビゲーションパス

[管理(Manage)]>[ポリシーオブジェクト(Policy Objects)]>[すべてのオブジェクトタイプ (All Object Types)]を選択し、次に[オブジェクトタイプセレクタ(Object Type Selector)]か ら[リスク評価(Risk Rating)]を選択します。作業領域内を右クリックしてから[新規オブジェ クト(New Object)]を選択するか、行を右クリックしてから[オブジェクトの編集(Edit Object)]を選択します。ただし、事前定義されたポリシーオブジェクトを編集することはでき ません。

#### 関連項目

- イベントアクションオーバーライドの設定 (17ページ)
- [イベントアクションルールの追加または編集(Add or Edit Event Action Rule)] ダイアロ グボックス (19ページ)

フィールド リファレンス

表 6: [リスク レーティングの追加または編集] ダイアログボックス

| 要素   | 説明                                                                                   |
|------|--------------------------------------------------------------------------------------|
| 名前   | 「高リスク」などの事前定義されたポリシーオブジェクトの名前、<br>または定義したポリシーオブジェクトの名前。                              |
| 説明   | 提供できるテキストの説明。事前定義されたポリシーオブジェクト<br>ではなく、定義したポリシーオブジェクトに適用されます。                        |
| 範囲   | 数値範囲で表される、特定のポリシーオブジェクトのリスクレーティ<br>ング。                                               |
| カテゴリ | オブジェクトに割り当てられたカテゴリ。カテゴリを使用すると、<br>ルールとオブジェクトを分類および識別できます。カテゴリオブジェ<br>クトの使用を参照してください。 |

| 要素                                 | 説明                                                                                                    |
|------------------------------------|----------------------------------------------------------------------------------------------------|
| デバイスごとに値の<br>オーバーライドを許可<br>オーバーライド | デバイス レベルでのオブジェクト定義の変更を許可するかどうか。<br>詳細については、ポリシー オブジェクトの上書きの許可および個々<br>のデバイスのポリシー オブジェクト オーバーライドについてを参照<br>してください。                              |
| [編集(Edit)] ホタン                     | デバイスのオーバーライドを許可した場合は、[編集(Edit)]ボタン<br>をクリックして、オーバーライドを作成、編集、および表示できま<br>す。[オーバーライド(Overrides)]フィールドには、このオブジェク<br>トに対するオーバーライドを持つデバイスの数が表示されます。 |

# IPS イベント アクション ネットワーク情報の設定

Event Actions Network Information ポリシーを使用して、次の機能を設定します。

 ターゲットの価値レーティング([IPv4ターゲットの価値レーティング(IPv4 Target Value Ratings)]タブと[IPv6ターゲットの価値レーティング(IPv6 Target Value Ratings)]タ ブ):ネットワーク資産のターゲットの価値レーティングを設定できます。センサーは、 アラートの全体的なリスクレーティングを計算するときに、このレーティングを使用しま す。ミッションクリティカルな資産を識別することによって、より重大なシグニチャイベ ントアクションをトリガーできます。名前が示すように、適切なタブを選択することによ り、IPv4 または IPv6 を使用できます。

ターゲットの価値レーティングは、IPS アプライアンス、サービス モジュール、および Cisco IOS IPS デバイスで使用できます。

詳細については、ターゲットの価値レーティングの設定 (24ページ)を参照してください。

パッシブ OS フィンガープリントおよび OS マッピング ([OS ID (OS Identification)]タブ):デバイス上で稼働しているオペレーティングシステムの情報をセンサーが使用して、全体的なリスクレーティングのコンポーネントである攻撃関連性レーティングを決定できます。

パッシブ OS フィンガープリントおよび OS マッピングは、IPS 6.x 以降のソフトウェアを実行 しているデバイスでだけ使用可能で、Cisco IOS IPS デバイスでは使用できません。

詳細については、以下を参照してください。

- パッシブ OS フィンガープリントについて (26 ページ)
- OS ID の設定(Cisco IPS 6.x 以降のセンサー限定) (28 ページ)

Network Information ポリシーを開くには、次のいずれかを実行します。

(デバイスビュー)ポリシーセレクタから[IPS]>[イベントアクション(Event Actions)]
 [ネットワーク情報(Network Information)]を選択します。

- ・(ポリシービュー、IPS アプライアンスおよびサービスモジュール)[IPS]>[イベントア クション(Event Actions)]>[ネットワーク情報(Network Information)]を選択し、既 存のポリシーを選択するか、または新しいポリシーを作成します。
- ・ (ポリシービュー、Cisco IOS IPS デバイス) [IPS (ルータ) (IPS (Router))]>[イベント アクション(Event Actions)]>[ネットワーク情報(Network Information)]を選択し、 既存のポリシーを選択するか、または新しいポリシーを作成します。

### ターゲットの価値レーティングの設定

ネットワーク資産にターゲットの価値レーティングを割り当てることができます。ターゲット の価値レーティングは、各アラートのリスクレーティング値の計算に使用される要素の1つで す。IP アドレスで識別されるネットワーク資産の、認識されている重要性を特定します。

価値の高い企業リソースにはより厳しく、あまり重要でないリソースにはより緩やかなセキュ リティポリシーを開発できます。たとえば、デスクトップノードに割り当てるターゲットの 価値レーティングよりも高いターゲットの価値レーティングを会社のWebサーバに割り当て ることができます。この場合、会社のWebサーバに対する攻撃には、デスクトップノードに 対する攻撃よりも高いリスクレーティングが付与されます。イベントのリスクレーティング が高いほど、より厳しいシグニチャイベントアクションがトリガーされます。

4 つの価値レーティングを設定できます。最も高い値から最も低い値まで順に、[Mission Critical]、[High]、[Medium]、[Low]、[No Value](ゼロ値)となります。

リスクレーティングの計算方法の詳細については、Cisco.com で『Installing and Using Cisco Intrusion Prevention System Device Manager 7.0』の「Calculating the Risk Rating」を参照してください。

 $\rho$ 

ヒント 6.0(5) よりも前の IPS 6.0 ソフトウェアを使用しているデバイスでターゲットの価値レー ティングを設定する場合は、OS マップを作成する必要がなくても、Network Information ポリシーの [OS Identification] タブを更新してソフトウェア バグを回避することを推奨し ます。詳細については、OS ID の設定(Cisco IPS 6.x 以降のセンサー限定) (28 ペー ジ)を参照してください。

#### 関連項目

- IPS イベント アクション ネットワーク情報の設定 (23 ページ)
- IPS イベント アクション プロセスについて (2ページ)

ステップ1 次のいずれかを実行して、Network Information ポリシーを開きます。

 (デバイスビュー)ポリシーセレクタから [IPS] > [イベントアクション(Event Actions)] > [ネット ワーク情報(Network Information)] を選択して、[IPv4ターゲットの価値レーティング(IPv4 Target Value Ratings)] タブまたは [IPv6ターゲットの価値レーティング(IPv6 Target Value Ratings] タブをク リックします。

- (ポリシービュー、IPSアプライアンスおよびサービスモジュール)[IPS]>[イベントアクション(Event Actions)]>[ネットワーク情報(Network Information)]を選択し、既存のポリシーを選択するか、または新しいポリシーを作成します。[IPv4ターゲットの価値レーティング(IPv4 Target Value Ratings)]
   タブまたは[IPv6ターゲットの価値レーティング(IPv6 Target Value Ratings]タブをクリックします。
- (ポリシービュー、Cisco IOS IPS デバイス) [IPS (ルータ) (IPS (Router))]>[イベントアクション (Event Actions)]>[ネットワーク情報 (Network Information)]を選択し、既存のポリシーを選択す るか、または新しいポリシーを作成します。[IPv4ターゲットの価値レーティング (IPv4 Target Value Ratings)]タブをクリックします。
- (注) Cisco IOS IPS デバイスは IPv6 をサポートしていません。

タブに、すでに設定済みのターゲットの価値レーティングが表示され、設定済みの各レーティングカテゴ リに関連付けられている IP アドレスが示されます。テーブルには1つのレーティングカテゴリに1つず つ、最大で5つのエントリを含めることができます。

- **ステップ2**目的のターゲットの価値レーティングカテゴリを設定します。
  - 新しいレーティングカテゴリを追加するには、テーブルの下の[行の追加(Add Row)](+)ボタンを クリックし、[ターゲットの価値レーティングの追加(Add Target Value Rating)]ダイアログボックス に入力します。このダイアログボックスで、追加するレーティングを選択し、カテゴリに関連付ける ホスト、ネットワーク、およびアドレス範囲を入力して、[OK]をクリックします。詳細については、 [Add Target Value Rating]/[Edit Target Value Rating]ダイアログボックス (25 ページ)を参照してくだ さい。

IPv4 アドレスには、単一のネットワーク/ホストオブジェクトを指定するか、10.10.10.10、10.10.10.0/24、 10.10.10.2-10.10.10.254 のようなホスト、ネットワーク、またはアドレス範囲のカンマ区切りリストを指定 できます。ネットワーク形式で入力したアドレスは、アドレス範囲に変換されます。IPv6 アドレスの場合 は、IPv6 アドレスの表記法を使用します。

- ・既存のレーティングカテゴリの IP アドレスを編集するには、カテゴリを選択して、[行の編集(Edit Row)](鉛筆)ボタンをクリックします。価値レーティングは変更できません。
- レーティングを削除するには、そのレーティングを選択し、[行の削除(Delete Row)]ボタンをクリックします。

### [Add Target Value Rating]/[Edit Target Value Rating] ダイアログボックス

[Add Target Value Rating]/[Edit Target Value Rating] ダイアログボックスを使用して、資産の IP アドレスをレーティングカテゴリに関連付けます。[IPv4ターゲットの価値レーティング (IPv4 Target Value Ratings)]タブから[ターゲットの価値レーティング (Target Value Ratings)]ダイ アログボックスを開くと、IP アドレスは IPv4 です。[IPv6] タブから開くと、IPv6 です。

#### ナビゲーションパス

IPS Event Actions Network Information ポリシーの [IPv4ターゲットの価値レーティング(IPv4 Target Value Ratings)] タブまたは [IPv6ターゲットの価値レーティング(IPv6 Target Value Ratings)]タブから、[ターゲットの価値レーティング(Target Value Ratings)]テーブルの下の [行の追加(Add Row)]ボタンをクリックするか、またはテーブル内の行を選択して[行の編 集(Edit Row)]ボタンをクリックします。[IPv4ターゲットの価値レーティング(IPv4 Target Value Ratings)]タブまたは[IPv6ターゲットの価値レーティング(IPv6 Target Value Ratings)] タブを開く方法については、ターゲットの価値レーティングの設定(24ページ)を参照して ください。

#### フィールドリファレンス

| 要素             | 説明                                                                                                    |
|----------------|----------------------------------------------------------------------------------------------------|
| 値              | 指定したアドレスに関連付けるターゲットの価値レーティング。最も高い重要性<br>から最も低い重要性まで順に、[Mission Critical]、[High]、[Medium]、[Low]、[No<br>Value] となります。                                                                                                   |
|                | このリストには、ターゲットの価値レーティング テーブルにまだ設定されていない価値レーティングだけが含まれます。                                                                                                    |
|                | レーティング カテゴリを編集する場合は、このオプションを変更します。                                                                                                    |
| target-address | この価値レーティングに割り当てられるネットワーク資産の IP アドレス。次の<br>方法を使用して、アドレスを指定できます。                                                                                                    |
|                | <ul> <li>単一のネットワーク/ホストオブジェクトの名前を入力します。または、[選択(Select)]をクリックしてリストからオブジェクトを選択するか、新しい<br/>オブジェクトを作成します。オブジェクトには、ネットワーク、ホスト、お<br/>よびアドレス範囲のグループを含めることができます。</li> </ul>                                                    |
|                | <ul> <li>ホストやネットワークのアドレスまたはアドレス範囲の、カンマ区切りのリスト。たとえば、IPv4を使用する場合、10.10.10.0/24, 10.10.10.10, 10.10.10.2-10.10.10.254となります。ネットワーク形式で入力したアドレスはアドレス範囲に変換されます。たとえば、10.10.10.0/24は10.10.10.0-10.10.10.255に変換されます。</li> </ul> |

表 7: [Add Target Value Rating]/[Edit Target Value Rating] ダイアログボックス

# パッシブ OS フィンガープリントについて

パッシブ Operating System (OS; オペレーティング システム) フィンガープリントは、IPS 6.0 以降のセンサーではデフォルトでイネーブルになっており、IPS にはシグニチャごとにデフォ ルトの脆弱な OS リストが含まれています。

パッシブ OS フィンガープリントにより、センサーはホストが稼働している OS を特定できま す。センサーはホスト間のネットワークトラフィックを分析して、これらのホストの OS をそ の IP アドレスとともに格納します。センサーはネットワーク上で交換される TCP SYN および SYNACK パケットを検査して、OS タイプを特定します。 次に、センサーはターゲットホスト OS の OS を使用し、リスク レーティングの攻撃関連性 レーティングコンポーネントを計算することによって、攻撃対象への攻撃の関連性を決定しま す。センサーは、攻撃の関連性に基づいて、攻撃に対するアラートのリスクレーティングを変 更したり、攻撃のアラートをフィルタリングしたりする場合があります。ここで、リスクレー ティングを使用すると、偽陽性アラートの数を減らしたり(IDSモードの利点)、疑わしいパ ケットを明確にドロップしたり(IPSモードの利点)できます。また、パッシブ OS フィンガー プリントでは、攻撃対象 OS、OS ID のソース、および攻撃対象 OS との関連性をアラート内に レポートすることによって、アラート出力が拡張されます。

パッシブ OS フィンガープリントは、次の3つのコンポーネントで構成されます。

• パッシブ OS ラーニング。

パッシブ OS ラーニングは、センサーがネットワーク上のトラフィックを監視しているときに 行われます。TCP SYN および SYNACK パケットの特性に基づいて、センサーは送信元 IP ア ドレスのホスト上で稼働している OS を特定します。

ユーザ設定可能な OS ID。

OS ホスト マッピングを設定できます。これは学習した OS マッピングに優先します。

・攻撃関連性レーティングおよびリスクレーティングの計算。

センサーはOS 情報を使用して、ターゲットホストに対する攻撃シグニチャの関連性を決定し ます。攻撃の関連性は、攻撃アラートのリスクレーティング値を構成する攻撃関連性レーティ ング コンポーネントです。

OS 情報には3 つのソースがあります。センサーは OS 情報のソースを次の順序でランク付け します。

 設定した OS マッピング: Event Actions Network Information ポリシーの [OS Identification] タブで入力した OS マッピング。仮想センサーごとに異なるマッピングを設定できます。 詳細については、OS ID の設定(Cisco IPS 6.x 以降のセンサー限定) (28 ページ)を参照してください。

OS マッピングを設定して、重要なシステムで稼働している OS の ID を定義することを推 奨します。重要なシステムの OS および IP アドレスが変更される可能性が少ない場合は、 OS マッピングを設定するのが適切です。

**2.** インポートした OS マッピング: Management Center for Cisco Security Agents (CSA MC) か らインポートした OS マッピング。

インポートした OS マッピングはグローバルであり、すべての仮想センサーに適用されま す。CSA MC を使用するようにセンサーを設定する方法の詳細については、外部製品イン ターフェイスの設定を参照してください。

3. 学習した OS マッピング: SYN 制御ビットが設定されている TCP パケットのフィンガープ リントを介して、センサーが検知した OS マッピング。

学習したOSマッピングは、トラフィックを監視する仮想センサーに対してローカルです。

センサーは、ターゲット IP アドレスの OS を特定する必要がある場合に、設定した OS マッピ ングを調べます。ターゲット IP アドレスが設定した OS マッピングにない場合、センサーはイ ンポートした OS マッピングを調べます。ターゲット IP アドレスがインポートした OS マッピ ングにない場合、センサーは学習した OS マッピングを調べます。そこでも見つからなかった 場合、センサーはターゲット IP の OS を不明として処理します。

$$\mathcal{A}$$

ヒント ターゲットの OS 関連性の値を使用するように、イベント アクション フィルタ ルールを 設定できます。また、シグニチャに対する OS の脆弱性を識別するようにシグニチャを設 定できます。

### **OSID**の設定(Cisco IPS 6.x 以降のセンサー限定)

Event Actions Network Information ポリシーの [OS Identification] タブを使用して、オペレーティ ングシステム (OS) のホストマッピングを設定します。これは、学習した OS マッピングに 優先します。[OS Identifications] タブで、設定済みの OS マップの追加、編集、および削除を行 うことができます。リスト内で OS マップを上下に移動すると、特定の IP アドレスと OS タイ プの組み合わせに対する攻撃関連性レーティングおよびリスクレーティングの計算をセンサー が行う順序を変更できます。

(注) OS ID は IPS 6.0 以降のセンサーにだけ適用され、Cisco IOS IPS デバイスには適用されません。

また、リスト内で OS マップを上下に移動すると、特定の IP アドレスに関連付けられている OS をセンサーが解決する順序を変更できます。設定した OS マッピングでは、範囲を設定で きます。そのため、ネットワーク 192.168.1.0/24 の場合、次のように定義できます。

| IP アドレス範囲の設定                          | <b>0</b> S |
|---------------------------------------|------------|
| 192.168.1.1                           | IOS        |
| 192.168.1.2-192.168.1.10、192.168.1.25 | UNIX       |
| 192.168.1.1-192.168.1.255             | Windows    |

より特定的なマッピングをリストの先頭に配置する必要があります。IPアドレス範囲設定では 重複は許可されませんが、最もリストの先頭に近いエントリが優先されます。

# $\mathcal{P}$

ヒント 6.0(5)よりも前の IPS 6.0 バージョンには、Network Information ポリシーに関連するバグが あります。[OS ID (OS Identification)]タブで変更を行わなかったが、[脅威値レーティン グ (Threat Value Ratings)]タブでは設定を変更した場合でも、Security Manager はOS マッ ピングをアドレスに限定するために any 変数を使用するようにデバイスを設定します。 この結果、モニタリング アプリケーションでは、すべてのイベントのイベント発生場所 として「any」が表示されます。この問題を解決するには、センサーの IPS バージョンを アップグレードします。また、この問題を回避するには、特定のOS マッピングを設定し ていなくても、[OS ID (OS Identification)]タブの[これらの IP アドレスへの制限(Restrict to these IP Addresses)]フィールドにデフォルト以外の値を入力します。たとえば、「any」の代わりに 0.0.0.1-255.255.255 または 0.0.0.0-255.255.255 を入力します。

### ナビゲーションパス

- (デバイスビュー)ポリシーセレクタから [IPS] > [イベントアクション (Event Actions)]
   > [ネットワーク情報 (Network Information)]を選択して、[OS ID (OS Identification)]タブをクリックします。
- (ポリシービュー、IPSアプライアンスおよびサービスモジュール)[IPS]>[イベントア クション(Event Actions)]>[ネットワーク情報(Network Information)]を選択し、既 存のポリシーを選択するか、または新しいポリシーを作成します。[OS ID (OS Identification)]タブをクリックします。

#### 関連項目

- IPS イベントアクション ネットワーク情報の設定 (23 ページ)
- IPS イベントアクションプロセスについて (2ページ)

#### フィールド リファレンス

#### 表 8:[OS Identification] タブ

| 要素                                     | 説明                                                                                                    |
|----------------------------------------|----------------------------------------------------------------------------------------------------|
| Enable Passive<br>OS<br>Fingerprinting | 選択すると、センサーはパッシブなOS分析を実行します。このページで設定<br>したマップのいずれかを使用するには、このオプションをイネーブルにする<br>必要があります。                                                                                                    |
|                                        | パッシブOSフィンガープリントは、センサーの一部として機能します。ホス<br>ト間のネットワークトラフィックを分析するときに、センサーはホストの IP<br>アドレスとともに、ホスト上で稼働しているOSのIDを格納します。センサー<br>は、ネットワーク上で交換されたパケットの特性を検査することによって、<br>ホスト上の OS の ID を特定します。次に、センサーはターゲットシステムの<br>OS 情報を使用して、RR(リスクレーティング)のARR(攻撃関連性レーティ<br>ング)コンポーネントを計算します。さらに、RR は疑わしいパケットのド<br>ロップに使用できます。                                         |
|                                        | パッシブ OS フィンガーブリントの詳細については、パッシブ OS フィンガー<br>プリントについて (26 ページ)を参照してください。                                                                                                    |
| Restricted to<br>these IP<br>Addresses | <ul> <li>攻撃関連性レーティングの計算を、指定したアドレスに制限します。次の方法を使用して、アドレスを指定できます。</li> <li>・単一のネットワーク/ホストオブジェクトの名前を入力します。または、<br/>[選択 (Select)]をクリックしてリストからオブジェクトを選択するか、新しいオブジェクトを作成します。オブジェクトには、ネットワーク、ホスト、およびアドレス範囲のグループを含めることができます。</li> <li>・ホストやネットワークのアドレスまたはアドレス範囲の、カンマ区切りのリスト。たとえば、10.10.10.0/24, 10.10.10.10, 10.10.10.2-10.10.10.254となります。</li> </ul> |

| 要素                | 説明                                                                                                    |
|-------------------|----------------------------------------------------------------------------------------------------|
| [OS Maps]<br>テーブル | OSマッピングのリストであり、ホストのIPアドレスと、それらがマッピング<br>されるオペレーティングシステムが示されます。一致検索時、センサーは上<br>から下の順に検索して、IPアドレスと一致する最初のルールを選択します。                                |
|                   | <ul> <li>マッピングを追加するには、[行の追加(Add Row)]ボタンをクリックし、[OSマップの追加(Add OS Map)]ダイアログボックスに入力します([Add OS Map]/[Edit OS Map]ダイアログボックス (31ページ)を参照)。</li> </ul> |
|                   | <ul> <li>マッピングを編集するには、ルールを選択し、[行の編集(Edit Row)]ボ<br/>タンをクリックします。</li> </ul>                                                                       |
|                   | <ul> <li>マップを削除するには、マップを選択し、[行の削除(Delete Row)]ボタンをクリックします。</li> </ul>                                                                            |
|                   | <ul> <li>・ルールのプライオリティを変更するには、そのルールを選択し、ルール<br/>が正しい位置に配置されるまで上矢印ボタンまたは下矢印ボタンをクリッ<br/>クします。</li> </ul>                                            |

### [Add OS Map]/[Edit OS Map] ダイアログボックス

[Add OS Map]/[Edit OS Map] ダイアログボックスを使用し、ホストの IP アドレスを使用してホ ストを OS タイプにマッピングします。OS タイプを IP アドレスにスタティックに割り当てる 場合にだけ、マッピングを作成します。センサーが、パッシブ OS フィンガープリントを使用 して IP アドレスに関連付けられる OS を検出するため、マッピングを作成しないことや、スタ ティック IP アドレスを持つミッションクリティカルなデバイスに対してだけマッピングを作 成することができます。アドレスに別のオペレーティングシステムを搭載したデバイスを設置 する場合は、作成したすべてのマッピングを更新してください。

#### ナビゲーションパス

**IPS Event Actions Network Information** ポリシーの [OS ID (OS Identification)] タブから、[OS マップ (OS Maps)]テーブルの下の [行の追加 (Add Row)] ボタンをクリックするか、また はテーブル内の行を選択して[行の編集 (Edit Row)] ボタンをクリックします。[OS Identification] タブを開く方法については、OS ID の設定 (Cisco IPS 6.x 以降のセンサー限定) (28ページ) を参照してください。

#### フィールドリファレンス

#### 表 9: [Add OS Map]/[Edit OS Map] ダイアログボックス

| 要素              | 説明                                                                                                    |
|-----------------|----------------------------------------------------------------------------------------------------|
| IP<br>Addresses | このマッピングのIPアドレス。次の方法を使用して、アドレスを指定できます。<br>・単一のネットワーク/ホストオブジェクトの名前を入力します。または、[選<br>択(Select)]をクリックしてリストからオブジェクトを選択するか、新しい<br>オブジェクトを作成します。オブジェクトには、ネットワーク、ホスト、お<br>よびアドレス範囲のグループを含めることができます。                                           |
|                 | <ul> <li>ホストやネットワークのアドレスまたはアドレス範囲の、カンマ区切りのリスト。たとえば、10.10.10.0/24, 10.10.10.10, 10.10.10.2-10.10.10.254 となります。</li> </ul>                                                                                                    |
| OS タイプ          | 識別されるホストで稼働しているオペレーティングシステム。リストから最も<br>適切なオプションを選択します。複数のオプションを選択すると(Ctrlを押しな<br>がらクリックする)、可能性のある OS が複数存在することを示すことができま<br>す。                                                                                                    |
|                 | <ul> <li>ヒント これらのマッピングは学習したマッピングに優先するため、[General OS]、[Other]、または [Unknown OS] は割り当てないようにすることを 推奨します。センサーがパッシブ OS フィンガープリントを介して実際 のOSを学習し、これによってより適切なマッチングを得られる可能性 があります。詳細については、パッシブ OS フィンガープリントにつ いて (26 ページ)を参照してください。</li> </ul> |

# イベント アクションの設定

Event Actions Settings ポリシーを使用して、イベントアクションルールにグローバルに適用される一般的な設定を指定します。これらのオプションのデフォルトはほとんどの状況に適しているため、個々の状況でデフォルト以外の動作を必要とすることが確実な場合にだけ、これらを変更します。

Event Actions Settings ポリシーを設定するには、次のいずれかを実行します。

- (デバイスビュー)ポリシーセレクタから[IPS]>[イベントアクション(Event Actions)]
   >[設定(Settings)]を選択します。
- (ポリシービュー、IPS アプライアンスおよびサービスモジュール)[IPS]>[イベントア クション(Event Actions)]>[設定(Settings)]を選択してから、既存のポリシーを選択 するか、または新しいポリシーを作成します。
- ・(ポリシービュー、Cisco IOS IPS デバイス) [IPS (ルータ) (IPS (Router))]>[イベント アクション (Event Actions)]>[イベントアクション設定 (Event Action Settings)]を選 択してから、既存のポリシーを選択するか新しいポリシーを作成します。

次の表に、設定できるオプションを示します。Cisco IOS IPS デバイスで使用可能なオプション は、IPS アプライアンスおよびサービスモジュールで使用可能なオプションよりも制限されて いることに注意してください。

# $\mathcal{P}$

ヒント

トラブルシューティング目的以外では、Summarizerをディセーブルにしないでください。 Summarizerをディセーブルにすると、すべてのシグニチャがサマライズなしのFire All に 設定されます。Meta Event Generatorの状態を変更する必要はないことに注意してください。シスコではメタシグニチャの使用を中止しており、それらはすべて廃止されました。

表 10 : Event Actions Settings ポリシー

| 要素                                                 | 説明                                                                                                    |
|----------------------------------------------------|----------------------------------------------------------------------------------------------------|
| Enable Event Action Override<br>(すべてのデバイス タイ<br>プ) | 選択すると、[Event Action Overrides] ページで定義したオーバー<br>ライドルールがイネーブルになります。イベントアクションオー<br>バーライドを追加すると、イベントの具体的な詳細に基づいて、<br>そのイベントにアクションを追加できます。オーバーライドルー<br>ルの設定については、イベントアクションオーバーライドの設<br>定 (17ページ)を参照してください。                      |
| Enable Event Action Filters<br>(すべてのデバイス タイ<br>プ)  | 選択すると、[Event Action Filters] ページで定義したフィルタルー<br>ルがイネーブルになります。特定のアクションをイベントから削<br>除するか、または、イベント全体を破棄してセンサーによる今後<br>の処理を回避するように、イベントアクションフィルタを設定<br>できます。イベントアクションフィルタ ルールの設定について<br>は、イベントアクションフィルタの設定 (6 ページ)を参照<br>してください。 |

| 要素                                                                  | 説明                                                                                                    |
|---------------------------------------------------------------------|----------------------------------------------------------------------------------------------------|
| Enable Event Action<br>Summarizer<br>(IPS アプライアンスおよ                 | 選択すると、Summarizer コンポーネントがイネーブルになりま<br>す。Summarizer はイベントを単一アラートにグループ化するた<br>め、センサーが送信するアラートの数が減少します。                                                                                                    |
| びサービス モジュール限<br>定)                                                  | デフォルトでは、Summarizerはイネーブルになります。ディセー<br>ブルにすると、すべてのシグニチャがサマライズなしの[Fire All]<br>に設定されます。サマライズするように個別のシグニチャを設定<br>しても、この設定は Summarizer がイネーブルになっていない場<br>合は無視されます。                                            |
|                                                                     | Cisco Security Manager の Report Manager コンポーネントは、イベ<br>ントを個別にレポートします。Cisco Security Manager の Event<br>Viewer コンポーネントにアラートが表示されます。上述のとお<br>り、Summarizer はイベントを単一アラートにグループ化するた<br>め、センサーが送信するアラートの数が減少します。 |
|                                                                     | <b>ヒント</b> Cisco IPS Manager Express (IME) と Cisco Security Manager は、まったく同じ方法ではイベントを要約しません。                                                                                                    |
| Enable Meta Event Generator<br>(IPS アプライアンスおよ<br>びサービス モジュール限<br>定) | シスコでは、Meta Event Generatorの状態を変更しないことを推奨<br>しています。シスコではメタシグニチャの使用を中止しており、<br>それらはすべて廃止されました。                                                                                                    |

| 要素                                                                            | 説明                                                                                                    |
|-------------------------------------------------------------------------------|----------------------------------------------------------------------------------------------------|
| Enable Threat Rating<br>Adjustment<br>(IPS アプライアンスおよ<br>びサービス モジュール限<br>定)    | 選択すると、脅威レーティングの調整がイネーブルになり、これ<br>によってリスクレーティングが調整されます。ディセーブルにす<br>ると、リスクレーティングは脅威レーティングと等しくなりま<br>す。IPS 6.0 以降のソフトウェアを実行しているセンサーでだけ使<br>用可能です。           |
|                                                                               | 脅威レーティング機能は、ネットワークの脅威環境に関する単-<br>のビューを提供します。脅威レーティングは、脅威レーティング<br>の値が高いイベントだけを表示するカスタマイズビューを使用し<br>て、アラームおよびイベントの数を最小限に抑えます。脅威レー<br>ティングの値は、次のように算出されます。 |
|                                                                               | <ul> <li>応答アクションの成功に基づいたイベントのリスクレーティングのダイナミック調整</li> </ul>                                                                                               |
|                                                                               | <ul> <li>応答アクションが適用された場合、リスクレーティングは使用されない(脅威レーティング&lt;リスクレーティング)</li> </ul>                                                                              |
|                                                                               | <ul> <li>応答アクションが適用されなかった場合、リスクレーティングは変更されない(脅威レーティング=リスクレーティング)</li> </ul>                                                                              |
|                                                                               | この結果、脅威のリスクを決定する単一の値が算出されます。                                                                                                    |
| Deny Attacker Duration in seconds                                             | インラインで攻撃者を拒否する秒数。                                                                                                    |
| (すべてのデバイス タイ<br>プ)                                                            | 有効な範囲は0~518400です。デフォルトは3600です。                                                                                                    |
| Block Attack Duration in                                                      | ホストまたは接続をブロックする分数。                                                                                                    |
| (IPS アプライアンスおよ<br>びサービス モジュール限<br>定)                                          | 指定できる範囲は 0 ~ 10000000 です。デフォルトは 30 です。                                                                                                    |
| Maximum Number of Denied<br>Attackers<br>(IPS アプライアンスおよ<br>びサービス モジュール限<br>定) | ー度にシステム内に許容できる拒否攻撃者の数を制限します。<br>有効な範囲は0~10000000です。デフォルトは10000です。                                                                                        |

| 要素                                                               | 説明                                                                                                    |
|------------------------------------------------------------------|----------------------------------------------------------------------------------------------------|
| Enable One Way TCP Reset<br>(IPS アプライアンスおよ<br>びサービス モジュール限<br>定) | 選択すると、TCPベースのアラートのDeny Packet Inline アクションに対して一方向のTCPリセットがイネーブルになります。IPS 6.1 以降のソフトウェアを実行しているセンサーでだけ使用可能です。                                      |
|                                                                  | 一方向の TCP リセットはインライン モードでだけ動作し、Deny<br>Packet Inline アクションに自動追加されます。TCP リセットがア<br>ラートの攻撃対象に送信されるため、攻撃者に対してブラック<br>ホールが作成され、攻撃対象のTCP リソースがクリアされます。 |
|                                                                  | ヒント                                                                                                    |
|                                                                  | <ul> <li>インラインモードでは、ネットワークに出入りするすべての</li> <li>パケットがセンサーを通過する必要があります。</li> </ul>                                                                  |
|                                                                  | <ul> <li>インラインセンサーは、リスクレーティングが90以上のアラートのパケットを拒否します。また、リスクレーティングが90以上のTCPアラートで、一方向TCPリセットを発行します。</li> </ul>                                       |

翻訳について

このドキュメントは、米国シスコ発行ドキュメントの参考和訳です。リンク情報につきましては 、日本語版掲載時点で、英語版にアップデートがあり、リンク先のページが移動/変更されている 場合がありますことをご了承ください。あくまでも参考和訳となりますので、正式な内容につい ては米国サイトのドキュメントを参照ください。